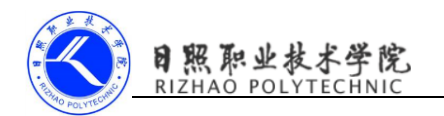

# 《移动终端开发技术》

# 电子教案

# 第二单元 使用 HTTP 协议访问网络

| 川岡マエ(叙) | <b>「王/・</b> 「开机我」「双个 |  |
|---------|----------------------|--|
|         |                      |  |
| 制定人:    | 陈媛媛                  |  |
|         |                      |  |
| 合作人:    |                      |  |
|         |                      |  |

所居去业 (粉研宏)。 计管机软件技术

制定时间: \_\_\_\_\_\_ 2018年2月

# 日照职业技术学院

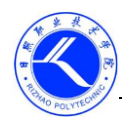

| 单元标题          | 庙田 HTTP 执议法问网级                                                                                                    | 单元教学学时                                                                                                    | 3课时                               |  |
|---------------|----------------------------------------------------------------------------------------------------|----------------------------------------------------------------------------------------------------|-----------------------------------|--|
|               | 使用 Ш IF 协议切问网络                                                                                                    | 在整体设计中的位置                                                                                                    | 第 27 次                            |  |
| 授课班级          |                                                                                                    | 上课地点                                                                                                    | 一体化教室                             |  |
| 上课时间          | 周 月 日第                                                                                                    | 节                                                                                                    |                                   |  |
|               | 能力目标                                                                                                    | 知识目标                                                                                                    | 素质目标                              |  |
| 教学<br>目标      | 能够熟练运用<br>HttpURLConnection及<br>OkHttp访问网络。                                                                                                    | <ol> <li>1、掌握使用使用</li> <li>HttpURLConnection 访问网</li> <li>络的方法;</li> <li>2、掌握使用 OkHttp 访问网</li> <li>络的方法。</li> </ol> | 1、养成积极主动学习意<br>识;<br>2、养成勤于动手的习惯。 |  |
| 教学重点、<br>难点   | 教学重点:使用 HttpURLConnection 访问网络<br>教学难点:使用 OkHttp 访问网络                                                                                                    |                                                                                                    |                                   |  |
| 教学<br>方法      | 采用反转课堂教学模式,课前学生学习微课了解知识点,课上采用教师引导、演示,学生分组练习、讨论等教学方法。<br>运用多媒体、AndroidStudio开发环境、实训助手、教学平台等辅助授课。                                                             |                                                                                                    |                                   |  |
| 课前需掌握<br>的知识点 | HTTP (Hyper Text Transfer Protocol)协议即超文本传输协议。<br>过去, Android 上发送 http 请求一般有两种方式, HttpURLConnection 和 HttpClient。<br>在 Android6.0 系统中 HttpClient 的功能被完全移除了。 |                                                                                                    |                                   |  |
| 教学任务<br>分解    | 任务一、使用 HttpURLConnection 访问网络<br>任务二、使用 OkHttp 访问网络                                                                                                    |                                                                                                    |                                   |  |
| 教学<br>总结      |                                                                                                    |                                                                                                    |                                   |  |

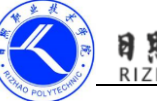

#### 日照职业技术学院 RIZHAO POLYTECHNIC

## 一、情景导入

日常生活中,大多数人遇到了问题都会使用手机进行百度搜索。在浏览器的地 址栏中输入百度的网址点击搜索,此时就会进入百度主页。这个访问百度的过程就 是通过 HTTP 协议完成的,所谓的 HTTP (Hyper Text Transfer Protocol)协议即超 文本传输协议,它规定了浏览器和万维网服务器之间互相通信的规则。

当客户端在与服务器端建立连接后,向服务器端发送的请求,被称作 HTTP 请求。服务器端接收到请求后会做出响应,称为 HTTP 响应。

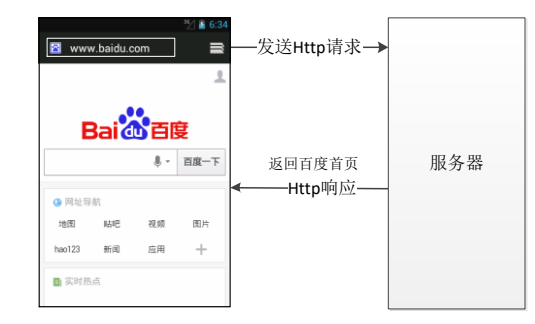

图1 访问网络原理

### 二、复习

教学

过

程

使用 WebView 加载网页。

### 三、知识讲解

#### 任务一、使用 HttpURLConnection 访问网络

过去,Android 上发送 http 请求一般有两种方式,HttpURLConnection 和 HttpClient。在 Android6.0 系统中 HttpClient 的功能被完全移除了。

使用 HttpURLConnection 的步骤:

```
第一步、获取 HttpURLConnection 的实例:
```

URL url = new URL("http://www.baidu.com");

HttpURLConnection conn =(HttpURLConnection)url.openConnection();

第二步、设置 HTTP 请求所使用的方法: GET 和 POST

GET 表示从服务器获取数据, POST 表示提交数据给服务器。

conn.setRequestMethod("GET");

第三步、进行自由定制:

conn.setConnectTimeout(5000); //连接超时

conn.setReadTimeout(5000); //读取超时

第四步、调用 getInputStream();方法获取到服务器返回的输入流

InputStream is = conn.getInputStream();

对输入流进行读取。

```
第五步、调用 disconnect()方法将这个 HTTP 连接关闭
```

conn.disconnect();

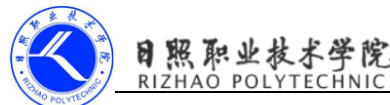

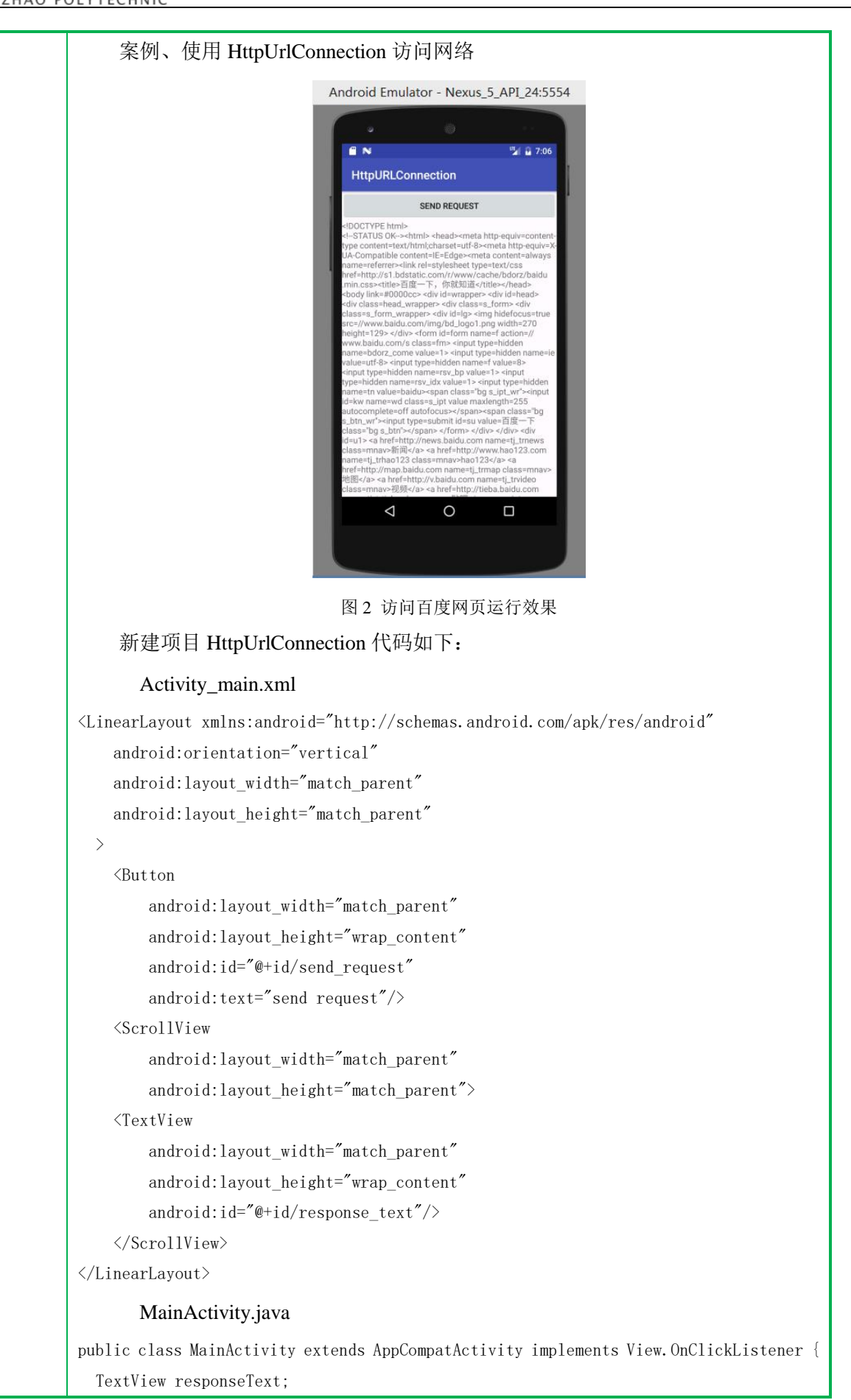

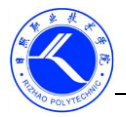

```
@Override
protected void onCreate(Bundle savedInstanceState) {
    super.onCreate(savedInstanceState);
    setContentView(R. layout. activity_main);
    Button sendRequest=(Button) findViewById(R.id. send_request);
    responseText=(TextView) findViewById(R. id. response text);
    sendRequest.setOnClickListener(this);
   /* sendRequest.setOnClickListener(new View.OnClickListener() {
        @Override
        public void onClick(View view) {
            sendRequestWithHttpUrlConnection();
    });*/
}
@Override
public void onClick(View view) {
    if (view.getId() == R. id. send_request) {
        sendRequestWithHttpUrlConnection();
    }
private void sendRequestWithHttpUrlConnection() {
    //开启线程来发起网络请求
    new Thread(new Runnable() {
        @Override
        public void run() {
            HttpURLConnection connection=null;
            BufferedReader reader=null;
            try{
                URL url=new URL("https://www.baidu.com");
                connection=(HttpURLConnection)url.openConnection();
                connection.setRequestMethod("GET");
                connection.setConnectTimeout(8000);
                connection.setReadTimeout(8000);
                InputStream in=connection.getInputStream();
                //下面对获取到的输入流进行读取
                reader=new BufferedReader(new InputStreamReader(in));
                StringBuilder response=new StringBuilder();
                String line;
                while((line=reader.readLine())!=null) {
                    response.append(line);
                }
                showResponse(response.toString());
            }catch (Exception e) {
```

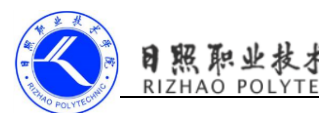

```
e.printStackTrace();
              }finally {
                 if(reader!=null){
                     try{
                        reader.close();
                     }catch (IOException e) {
                        e.printStackTrace();
                 }
                 if(connection!=null) {
                     connection.disconnect();
              }
          }
      }).start();
   }
   private void showResponse(final String response) {
       //将线程切换到主线程,才能进行 UI 操作
       runOnUiThread(new Runnable() {
          @Override
          public void run() {
              //在这里进行 UI 操作,将结果显示到界面上
              responseText.setText(response);
          }
      });
   }
    AndroidManifest.xml 声明访问网络权限
<manifest xmlns:android="http://schemas.android.com/apk/res/android"
   package="com.example.cyy.httpurlconnection">
   <uses-permission android:name="android.permission.INTERNET"/>
</manifest>
    任务二、使用 OkHttp 访问网络
    OkHttp 是 Square 公司开发的开源项目,已经成为广大 Android 开发者首选的网
络通信库。
    使用 OkHttp 的步骤:
    第一步、在项目中添加 OkHttp 库的依赖。
    编辑 app/build.gradle 文件
dependencies {
  . . .
   compile 'com. android. support:appcompat-v7:25.0.1'
```

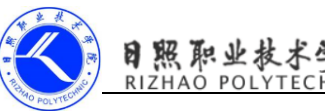

```
testCompile 'junit:junit:4.12'
   compile 'com. squareup. okhttp3:okhttp:3.4.1'
    第二步、创建一个 OkHttpClient 实例。
    OkHttpClient client=new OkHttpClient();
    第三步、创建 Request 对象。
    Request request=new Request.Builder().url("http://www.baidu.com").build();
    通过 url()方法来设置目标的网络地址, Request 是 OkHttp 中访问的请求, Builder
是辅助类。
    第四步、创建 Call 对象。
    Response response=client.newCall(request).execute();
    通过 OkHttpClient 的 newCall()方法创建 Call 对象, execute()方法来发送请求并
获取服务器返回的数据
    第五步、得到返回的具体内容。
    String responseData=response.body().string();
    response.body()返回 ResponseBody 类可以方便的获取 string
    案例、使用 OkHttpClient 访问网络。
    修改项目 HttpUrlConnection,代码如下:
@Override
public void onClick(View view) {
   if(view.getId()==R.id. send request) {
       sendRequestWithOkHttp();
      // sendRequestWithHttpUr1Connection();
private void sendRequestWithOkHttp() {
   new Thread(new Runnable() {
       @Override
       public void run() {
          trv{
              //创建 OkHttpClient 实例
              OkHttpClient client=new OkHttpClient();
              //创建 Request 对象, url()方法来设置目标的网络地址
             Request request=new
Request.Builder().url("http://www.baidu.com").build();
              //通过 OkHttpClient 的 newCall()方法创建 Call 对象, execute()方法来发
送请求并获取服务器返回的数据
              Response response=client.newCall(request).execute();
              //得到返回的具体内容, response. body()返回 ResponseBody 类可以方便的获
取 string
             String responseData=response.body().string();
```

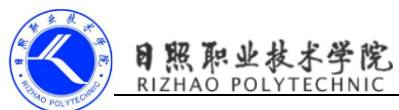

|          | <pre>showResponse(responseData); }catch (Exception e) {     e.printStackTrace(); }</pre> |
|----------|------------------------------------------------------------------------------------------|
|          | <pre>}).start(); }</pre>                                                                 |
|          | 四、演示作品                                                                                   |
|          | 各小组演示汇报作品,教师与其他小组总结评价作品,各小组课后完善作品并<br>提交到教学平台。                                           |
|          | 五、知识巩固                                                                                   |
|          | 总结知识点,使用教学平台中的随堂练习题巩固本所学知识。                                                              |
|          |                                                                                          |
|          |                                                                                          |
|          |                                                                                          |
|          |                                                                                          |
|          |                                                                                          |
|          |                                                                                          |
|          |                                                                                          |
|          |                                                                                          |
|          |                                                                                          |
| 拓展作业     | 运用 HttpURLConnection 及 OkHttp 访问网络,编写代码并提交运行结果。                                          |
| 教学<br>后记 |                                                                                          |
|          |                                                                                          |